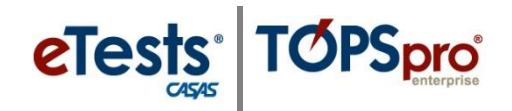

## Steps to Generate an Ad Hoc NRS Cross Tab Report

- 1. Select Ad Hoc NRS Cross Tab from the TE Federal Reports menu.
- 2. Refer to **Row Categories** and **Column Categories** in the **Special Options** section of the report setup window.

| Special Options Aggregate Multiple Agencies Reporting Level: Row Categories: | c 🗍<br>( Agency 🔿 Site (                         | Class)                                                                                                    |     | Column Categories:     |                                                      |                                                                                                    |  |  |  |
|------------------------------------------------------------------------------|--------------------------------------------------|----------------------------------------------------------------------------------------------------|-----|------------------------|------------------------------------------------------|----------------------------------------------------------------------------------------------------|--|--|--|
| Selected                                                                     |                                                  | Available                                                                                                    |     | Selected               |                                                      | Available                                                                                                    |  |  |  |
| CAEP Program                                                                 | < Add<br>Rammer ><br><- Add All<br>Remove All -> | Age<br>EFL<br>Pogram Type<br>Hours<br>Status on Entry<br>Highest Diploma out U.S.<br>Highest Diploma out U.S.<br>Sex<br>Highest School Year<br>4 2 | * * | CAEP Program           | < - Add<br>Hetture -><br><- Add All<br>Remove All -> | Age<br>EFL<br>Program Type<br>Hours<br>Status on Entry<br>Highest Diploma out U.S.<br>Highest Diploma out U.S.<br>Sex<br>Highest School Yaar<br>• 2 |  |  |  |
| Terrer Chy Decourts L                                                        |                                                  |                                                                                                    |     | abrat (100) (result 12 |                                                      |                                                                                                    |  |  |  |

3. In Row Categories, leave the default that TE has selected, CAEP Program.

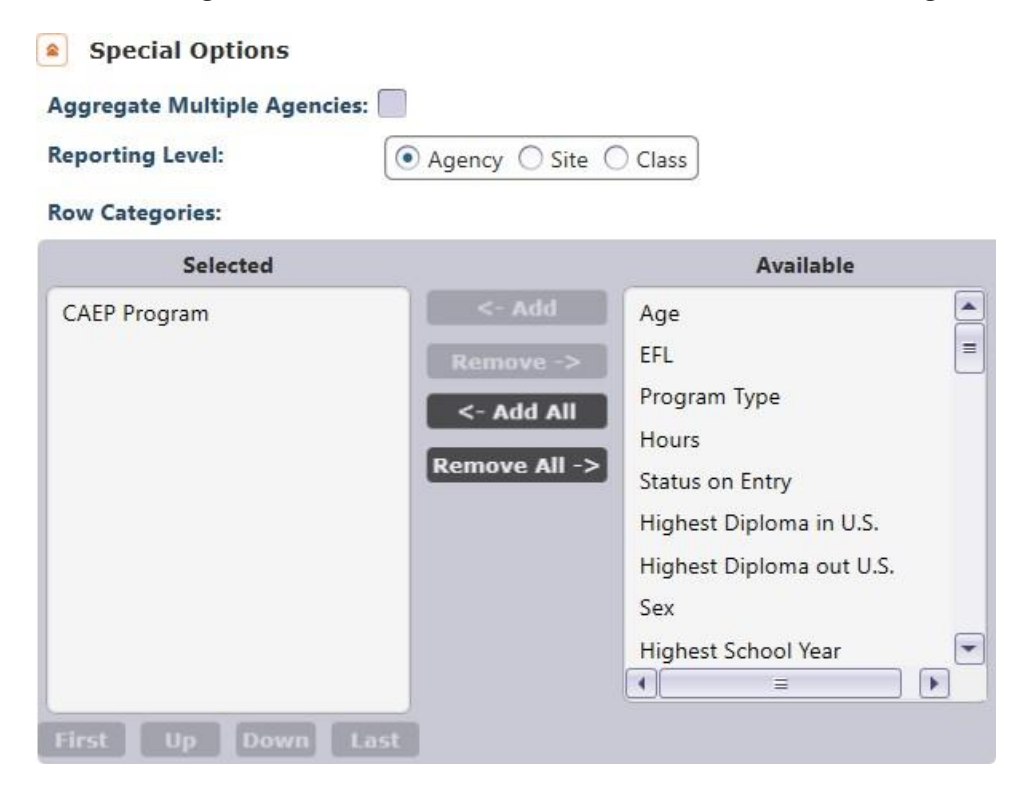

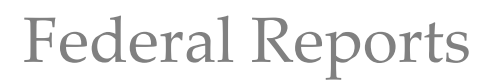

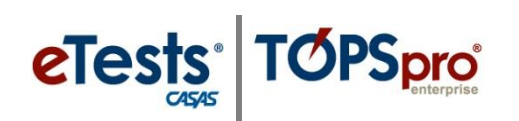

## 4. In Column Categories, use the mover buttons to select Employment Barrier.

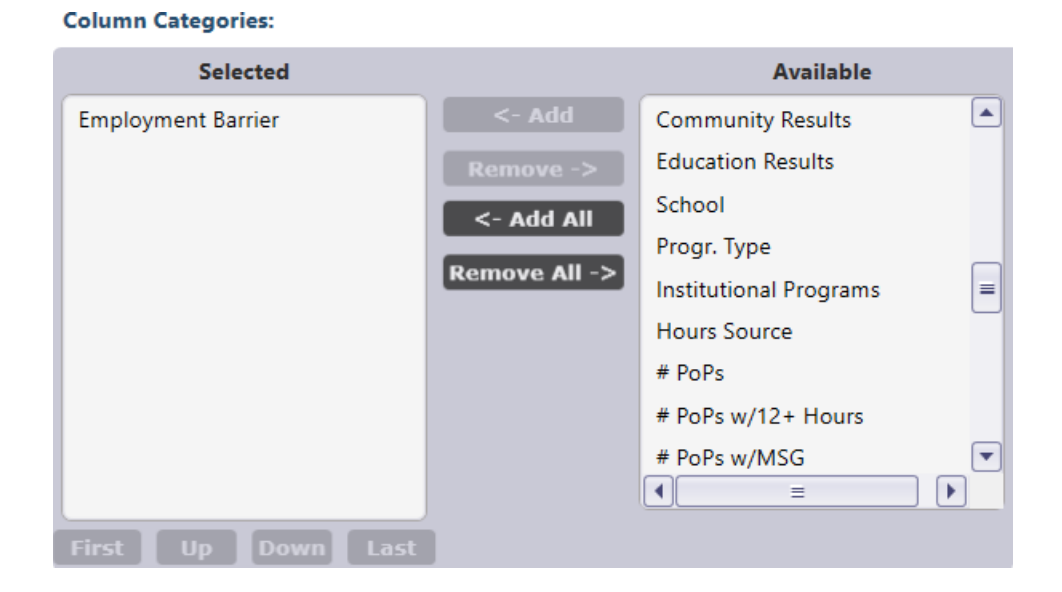

5. Click Generate. This creates a report that compares Barriers to Employment by CAEP Program.

## Ad Hoc NRS Cross Tab Report

| CAEP Program by Employment Barrier   |                                 |             |             |           |             |             |          |            |        |              |            |            |        | AHNRSCT2   |     |        |
|--------------------------------------|---------------------------------|-------------|-------------|-----------|-------------|-------------|----------|------------|--------|--------------|------------|------------|--------|------------|-----|--------|
| Program Year:                        | 2020-2021 Total Students: 2 605 |             |             |           |             |             |          |            |        |              |            |            |        |            |     |        |
| Agency:                              | 4908 - Rc                       | lling Hills | Adult Schoo | (RHAS)    |             |             |          |            |        |              |            |            |        |            |     |        |
| Agency.                              | 4500 110                        | and this i  | Addit Schoo | ((((),))) |             |             |          |            |        |              |            |            |        |            |     |        |
| N                                    |                                 |             |             | English   |             | No.         | 1        |            |        |              | Minnant R. |            | W      | No TANE in |     | P      |
|                                      | Cultural                        |             | Displaced   | Language  |             | Foster Care |          | Lone-term  | Low-   | Low Level of | Seasonal   | Seasonal   | Single | 2 Years or |     |        |
| CAEP Program                         | Barriers                        | Disabled    | Homemaker   | Learner   | Ex-offender | Youth       | Homeless | Unemployed | income | Literacy     | Farmworker | Farmworker | Parent | Less       | N/A | Total  |
| ESL/ELL                              | 256                             | 28          | 361         | 2,156     | 4           | 5           | 12       | 122        | 1,095  | 2,156        | 32         | 0          | 88     | 7          | 0   | 2,156  |
| ABE                                  | 80                              | 10          | 85          | 495       | 11          | 1           | 3        | 53         | 246    | 649          | 3          | 1          | 55     | 0          | 1   | 650    |
| HSD                                  | 18                              | 6           | 94          | 205       | 11          | 3           | 3        | 52         | 240    | 276          | 3          | 0          | 54     | 2          | 36  | 396    |
| HSE                                  | 33                              | 7           | 51          | 303       | 9           | 2           | 5        | 39         | 163    | 349          | 2          | 0          | 43     | 2          | 13  | 401    |
| CTE                                  | 12                              | 1           | 60          | 216       | 1           | 1           | 1        | 22         | 152    | 216          | 3          | 0          | 10     | 1          | 0   | 216    |
| Workforce Preparation                | 0                               | 0           | 0           | 0         | 0           | 0           | 0        | 0          | 0      | 0            | 0          | 0          | 0      | 0          | 0   | 0      |
| Pre-Apprenticeship                   | 0                               | 0           | 0           | 0         | 0           | 0           | 0        | 0          | 0      | 0            | 0          | 0          | 0      | 0          | 0   | 0      |
| Adults supporting K12                | 0                               | 0           | 0           | 0         | 0           | 0           | 0        | 0          | 0      | 0            | 0          | 0          | 0      | 0          | 0   | 0      |
| Adults w/Disabilities                | 0                               | 0           | 0           | 0         | 0           | 0           | 0        | 0          | 0      | 0            | 0          | 0          | 0      | 0          | 0   | 0      |
| N/A                                  | 0                               | 0           | 0           | 0         | 0           | 0           | 0        | 0          | 0      | 0            | 0          | 0          | 0      | 0          | 0   | 0      |
| Total                                | 399                             | 52          | 651         | 3,375     | 36          | 12          | 24       | 288        | 1,896  | 3,646        | 43         | 1          | 250    | 12         | 50  | 10,735 |
| Total unduplicated                   | 268                             | 35          | 452         | 2,337     | 17          |             | 17       | 169        | 1,343  | 2,449        | 34         |            | 148    |            | 47  | 2,605  |
| Employment Barrier                   |                                 |             |             | %         |             |             |          |            |        |              |            |            |        |            |     |        |
| Students with no Employment Barrier  |                                 | 47          | 1.80        | 96        |             |             |          |            |        |              |            |            |        |            |     |        |
| Students with 1 Employment Barrier   |                                 | er          | 109         | 4.18      | 96          |             |          |            |        |              |            |            |        |            |     |        |
| Students with 2 Employment Barriers  |                                 | 916         | 35.16       | 96        |             |             |          |            |        |              |            |            |        |            |     |        |
| Students with 3 Employment Barriers  |                                 | 949         | 36.43       | 96        |             |             |          |            |        |              |            |            |        |            |     |        |
| Students with 4 Employment Barriers  |                                 | 447         | 17.16       | 96        |             |             |          |            |        |              |            |            |        |            |     |        |
| Students with 5 Employment Barriers  |                                 | 115         | 4.41        | %         |             |             |          |            |        |              |            |            |        |            |     |        |
| Students with 6 Employment Barriers  |                                 | 19          | 0.73        | 96        |             |             |          |            |        |              |            |            |        |            |     |        |
| Students with 7 Emplo                | yment Barrie                    | ers         | 3           | 0.12      | 96          |             |          |            |        |              |            |            |        |            |     |        |
| Students with 8 Emplo                | yment Barri                     | ers         | 0           | 0.00      | 96          |             |          |            |        |              |            |            |        |            |     |        |
| Students with 9 Employment Barriers  |                                 | 0           | 0.00        | 96        |             |             |          |            |        |              |            |            |        |            |     |        |
| Students with 10 Employment Barriers |                                 | 0           | 0.00        | 96        |             |             |          |            |        |              |            |            |        |            |     |        |
| Students with 11 Employment Barriers |                                 | 0           | 0.00        | 96        |             |             |          |            |        |              |            |            |        |            |     |        |
| Students with 12 Employment Barriers |                                 | 0           | 0.00        | 96        |             |             |          |            |        |              |            |            |        |            |     |        |
| Students with 13 Employment Barriers |                                 | riers       | 0           | 0.00      | 96          |             |          |            |        |              |            |            |        |            |     |        |
| Students with 14 Employment Barriers |                                 | riers       | 0           | 0.00      | 76          |             |          |            |        |              |            |            |        |            |     |        |
| Students with 2+ Empl                | oyment Barr                     | iers        | 2,449       | 94.01     | .96         |             |          |            |        |              |            |            |        |            |     |        |
| Total Students                       |                                 |             | 2,605       |           |             |             |          |            |        |              |            |            |        |            |     |        |

D---- 1 -- 6 0